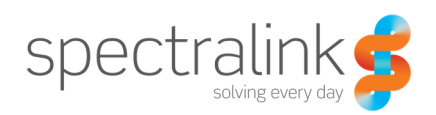

Technical Bulletin CS-12-07

# Resetting Admin Password on 84-Series Handsets

This technical bulletin explains the process used to reset the admin password on the 84-Series Handsets.

# System Affected

Spectralink 84-Series Handsets

# **Description**

The admin password was changed from the default "456" to something that is now forgotten.

While the phone is booting cancel the startup process by pressing the "Cancel" soft key. Once you see the "Welcome!" countdown screen, press and hold 1 3 5 all at the same time. Enter the phone's MAC address as the reset password, and the phone will be restored to factory defaults.

You will lose all settings that were configured on the handset, and the admin password will be reset to "456".

## **Copyright Notice**

© 2012-2014 Spectralink Corporation All rights reserved. Spectralink<sup>™</sup>, the Spectralink logo and the names and marks associated with Spectralink's products are trademarks and/or service marks of Spectralink Corporation and are common law marks in the United States and various other countries. All other trademarks are property of their respective owners. No portion hereof may be reproduced or transmitted in any form or by any means, for any purpose other than the recipient's personal use, without the express written permission of Spectralink.

All rights reserved under the International and pan-American Copyright Conventions. No part of this manual, or the software described herein, may be reproduced or transmitted in any form or by any means, or translated into another language or format, in whole or in part, without the express written permission of Spectralink Corporation.

Do not remove (or allow any third party to remove) any product identification, copyright or other notices.

#### Notice

Spectralink Corporation has prepared this document for use by Spectralink personnel and customers. The drawings and specifications contained herein are the property of Spectralink and shall be neither reproduced in whole or in part without the prior written approval of Spectralink, nor be implied to grant any license to make, use, or sell equipment manufactured in accordance herewith.

Spectralink reserves the right to make changes in specifications and other information contained in this document without prior notice, and the reader should in all cases consult Spectralink to determine whether any such changes have been made.

NO REPRESENTATION OR OTHER AFFIRMATION OF FACT CONTAINED IN THIS DOCUMENT INCLUDING BUT NOT LIMITED TO STATEMENTS REGARDING CAPACITY, RESPONSE-TIME PERFORMANCE, SUITABILITY FOR USE, OR PERFORMANCE OF PRODUCTS DESCRIBED HEREIN SHALL BE DEEMED TO BE A WARRANTY BY SPECTRALINK FOR ANY PURPOSE, OR GIVE RISE TO ANY LIABILITY OF SPECTRALINK WHATSOEVER.

### Warranty

The *Product Warranty and Software License and Warranty* and other support documents are available at <u>http://support.spectralink.com</u>.

### **Contact Information**

US Location 800-775-5330

Spectralink Corporation 2560 55th Street Boulder, CO 80301

info@spectralink.com

Denmark Location +45 7560 2850

Spectralink Europe ApS Langmarksvej 34 8700 Horsens

infodk@spectralink.com